# Guia do Usuário do Dell Display Manager Visão Geral

O Dell Display Manager é um aplicativo do Windows usado para gerenciar um monitor ou um grupo de monitores. Permite ajuste manual da imagem exibida, designação de configurações automáticas, gestão de energia, rotação de imagem e outros recursos nos modelos Dell selecionados. Um vez instalado, o Dell Display Manager executará cada vez que o sistema iniciar e colocará seu ícone na bandeja de notificação. As informações sobre monitores conectados ao sistema estão sempre disponíveis passar o mouse sobre o ícone na bandeja de notificação.

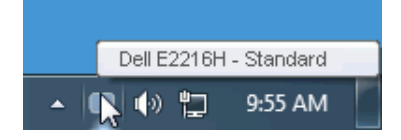

#### Usando a Caixa de Diálogo de Configurações Rápidas

Clicar na bandeja de notificação do Dell Display Manager abre a caixa de diálogo de Configurações Rápidas. Quando mais de um modelo Dell suportado está conectado ao sistema, um monitor alvo específico pode ser selecionado usando o menu fornecido. A caixa de diálogo de Configurações Rápidas permite ajuste conveniente dos níveis de Brilho e Contraste do monitor, Modos Predefinidos podem ser manualmente selecionados ou definidos como Modo Automático, e a resolução de tela pode ser alterada.

| Display:                      | y: Dell E2216H                        |               |  |  |  |
|-------------------------------|---------------------------------------|---------------|--|--|--|
| Resolution:                   | 1920 X 1000                           | <u>Change</u> |  |  |  |
| <ul> <li>Auto Mode</li> </ul> |                                       | Configure     |  |  |  |
| 🔘 Manual Mode                 | Standard                              | ~             |  |  |  |
|                               |                                       |               |  |  |  |
| Brightness:                   | ŢŢ                                    | 75%           |  |  |  |
| Contrast:                     | · · · · · · · · · · · · · · · · · · · | 75%           |  |  |  |
| Onen Dell Display Manager     |                                       |               |  |  |  |
| open Deir Display Mahager     |                                       |               |  |  |  |

A caixa de diálogo de Configurações Rápidas também fornece acesso à interface do usuário avançada do Dell Display Manager que é usada para ajustar funções Básicas, configurar Modo Automático e acessar outros recursos.

# Funções de Exibição Básicas de Configuração

Um Modo Predefinido para o monitor selecionado pode ser manualmente aplicado usando o menu na guia Básico. Alternativamente, o Modo Automático pode ser habilitado. O Modo Automático faz com que seu Modo Predefinido preferido seja aplicado automaticamente quando aplicativos específicos estão ativos. Uma mensagem na tela momentaneamente exibe o Modo Predefinido atual quando ele mudar.

O Brilho e Contraste selecionados do monitor podem também ser diretamente ajustados pela guia Básico.

| Basic                                                  | Auto Mode                     | PowerNap |          |           |
|--------------------------------------------------------|-------------------------------|----------|----------|-----------|
| Resolution:                                            | 1920 × 1080                   |          |          | Change    |
| <ul> <li>Auto Mode</li> <li>Use preset mode</li> </ul> | assignments for active applic | cations  |          | Configure |
| Manual Mode<br>Choose a preset r                       | node:                         |          | Standard | ~         |
| Brightness:                                            | Ţ                             | 75%      |          |           |
| Contrast:                                              | <b>_</b>                      |          |          |           |

### Designando Modos Predefinidos aos Aplicativos

A guia Modo Automático permite que você associe um Modo Predefinido específico com um aplicativo específico, e aplique-o automaticamente. Quando o Modo Automático está habilitado, o Dell Display Manager automaticamente alternará o Modo Predefinido correspondente sempre que o aplicativo associado estiver ativado. O Modo Predefinido designado para um aplicativo particular pode ser o mesmo em cada monitor conectado, ou pode variar de um monitor para o próximo.

O Dell Display Manager é pré-configurado para muitos aplicativos populares. Para adicionar um novo aplicativo à lista de designação, simplesmente arraste o aplicativo da área de trabalho, Menu de Início do Windows ou outro lugar e solte-o na lista atual.

**NOTA**: As designações do Modo Predefinido mirando arquivos em lote, scripts, e carregadores, bem como arquivos não executáveis como arquivos zip ou arquivos compactados, não são suportadas e não serão efetivas.

| Basic               | Auto Mode                      | PowerNap                             |        |   |
|---------------------|--------------------------------|--------------------------------------|--------|---|
| ssign a preset mode | e to a specific application. T | o add an application, drag it to the | list:  |   |
| Application         |                                | Preset Mode                          |        | 1 |
| 🚣 Adobe Reader      | 8.0                            | Standard 🗸 🗸                         | Remove |   |
| 🥖 Internet Explo    | rer                            | Multimedia 🗸 🗸                       |        |   |
| 📧 Microsoft Offi    | ce Excel                       | Standard 🗸 🗸                         |        |   |
| 闷 Microsoft Offi    | e Outlook                      | Standard 🗸 🗸                         |        |   |
| 🔞 Microsoft Offi    | ce PowerPoint                  | Multimedia 🗸 🗸                       |        |   |
| 🔟 Microsoft Offi    | ce Word                        | Standard 🗸 🗸                         |        | 1 |

## Aplicando Recursos de Conservação de Energia

Em modelos Dell suportados uma guia PowerNap estará disponível para oferecer opções de conservação de energia. Quando a proteção de tela é ativada, o Brilho do monitor pode ser automaticamente definido para o nível mínimo ou o monitor pode ser colocado para dormir para economizar energia adicional.

| Dell Display Mar                             | nager                     |              | ×<br>Dell E2216H |  |  |
|----------------------------------------------|---------------------------|--------------|------------------|--|--|
| Basic                                        | Auto Mode                 | PowerNap     | 0                |  |  |
| PowerNap option                              | s:                        |              |                  |  |  |
| Reduce brightness when screensaver activates |                           |              |                  |  |  |
| 🔘 Put the displa                             | y to sleep when screensav | er activates |                  |  |  |
|                                              |                           |              |                  |  |  |
|                                              |                           |              |                  |  |  |
|                                              |                           |              |                  |  |  |
|                                              |                           |              |                  |  |  |
|                                              |                           |              |                  |  |  |
|                                              |                           |              |                  |  |  |
|                                              |                           |              |                  |  |  |
|                                              |                           |              |                  |  |  |
|                                              |                           |              |                  |  |  |